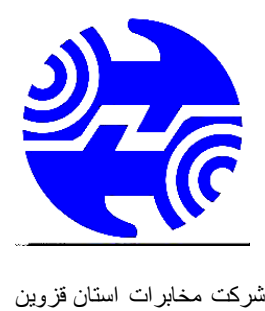

شركت مخابرات استان قزوين

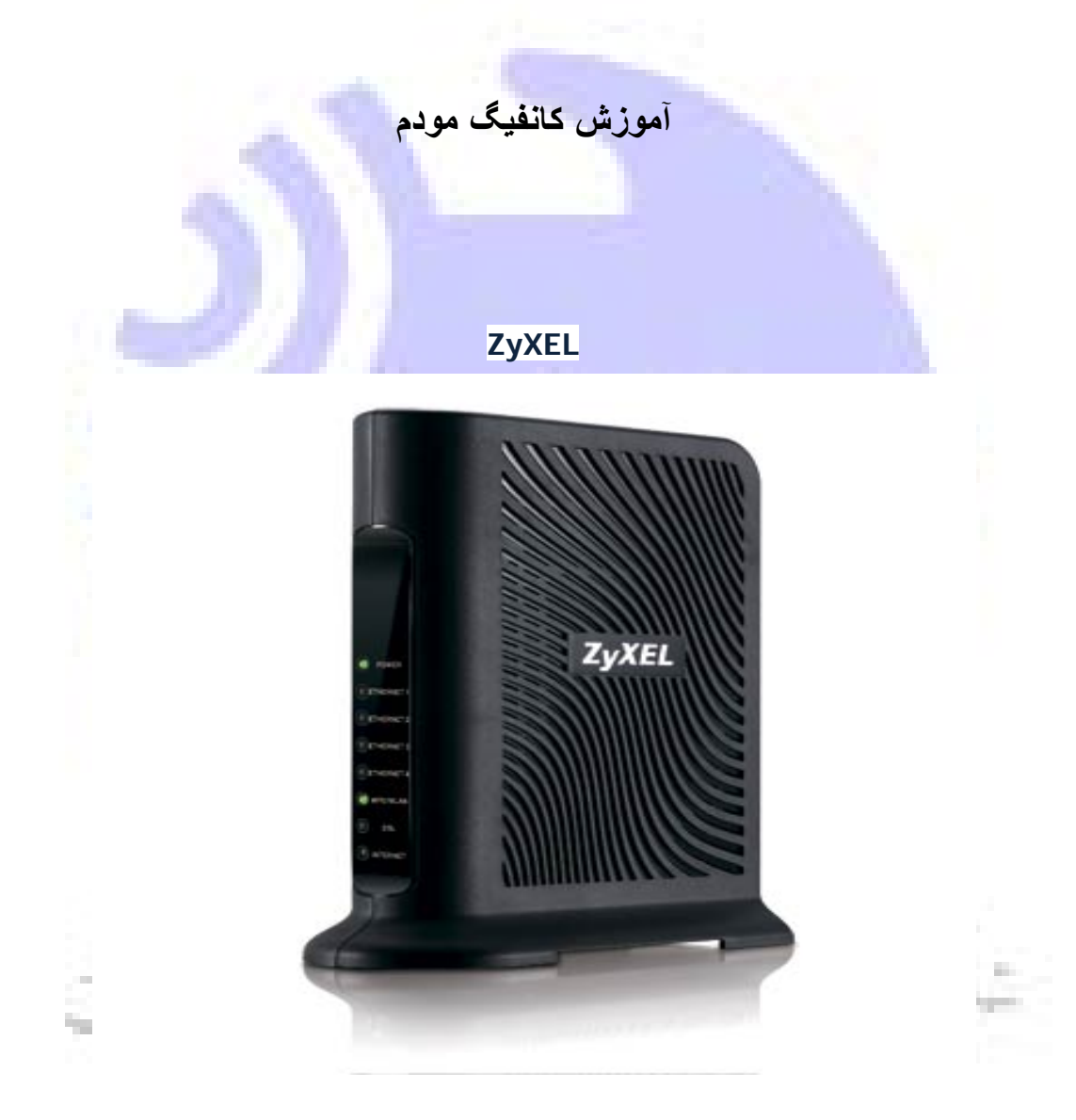

مرورگر خود را باز کنید و در قسمت نوار آدرس این آک پی را وارد نمائید : ۱۹۲.۱٦۸.۱.۱ سپس اینتر بزنید تا وارد صفحه ک زیر بشین سپس پسورد کارخانه ای مودم

(admin)

را وارد نمائید و لوگین کنید :

|                                                         | ZyXEL                                                                                                    |
|---------------------------------------------------------|----------------------------------------------------------------------------------------------------|
|                                                         | P-660HW-T1 v2                                                                                                    |
|                                                         | Welcome to your router Configuration Interface                                                                                                    |
|                                                         | Enter your password and press enter or click "Login"                                                                                                    |
| 1 mar 1                                                 | Password:                                                                                                    |
|                                                         | Login Cancel                                                                                                    |
|                                                         | Delsa Telecommunication Technology Co.<br>Official agent in Iran www.delsa.net                                                                                                    |
|                                                         |                                                                                                    |
|                                                         | Applyرا فعال کنید                                                                                                    |
| Zy                                                      | Apphرا فعال کنید<br>KEL                                                                                                    |
| <b>Zy</b>                                               | XEL<br>Please select Wizard or Advanced mode                                                                                                    |
| <b>Zyv</b><br>The W<br>We su<br>router                  | TEL<br>YEL<br>Please select Wizard or Advanced mode<br>izard setup walks you through the most common configuration settings.<br>ggest you use this mode if it is the first time you are setting up your<br>or if you need to make basic configuration changes.                                                                                                    |
| The W<br>We su<br>router<br>Use Ar<br>include           | Tizard setup walks you through the most common configuration settings.<br>ggest you use this mode if it is the first time you are setting up your<br>or if you need to make basic configuration changes.<br>dvanced mode if you need access to more advanced features not<br>ed in Wizard mode.                                                                                                    |
| The W<br>We su<br>router<br>Use Ar<br>include           | Tizard setup walks you through the most common configuration settings.<br>ggest you use this mode if it is the first time you are setting up your<br>or if you need to make basic configuration changes.<br>dvanced mode if you need access to more advanced features not<br>ed in Wizard mode.                                                                                                    |
| The W<br>We su<br>router<br>Use Ad<br>include<br>G<br>G | XEL         Please select Wizard or Advanced mode         "izard setup walks you through the most common configuration settings.         "iggest you use this mode if it is the first time you are setting up your or if you need to make basic configuration changes.         dvanced mode if you need access to more advanced features not ed in Wizard mode.         o to Wizard setup         o to Advanced setup         ck here to always start with the Advanced setup. |

# بر روی گزینه ی Internet / Wrieless setup کلیك کنید

|          | Welcome to the ZyXEL Wizard Setup                                                                                                    |
|----------|----------------------------------------------------------------------------------------------------|
|          | INTERNET/WIRELESS SETUP<br>The connection wizard will walk you through the most common configuration options. This wizard has<br>been broken down into two steps, each of which may have multiple pages.                                                                                                    |
| 9        | BANDWIDTH MANAGEMENT SETUP<br>ZyXEL's Media Bandwidth Management allows you to allocate bandwidth based on applications/services<br>and/or user(s). You can prioritize unused bandwidth capacity for defined services/users via 3 basic<br>bandwidth classes, low medium and high.                                                                                                    |
|          |                                                                                                    |
|          | زينه ڪEncapsolationرا بر روي   PPPOE  قرار داده و قسمت هاي                                                                                                    |
| - 22     | ۷ & VPI را باید از شرکت ارائه دهندتون بگیرید و                                                                                                    |
|          |                                                                                                    |
|          | Ne را بزنید :                                                                                                    |
| -        |                                                                                                    |
| ERNET/W  | ۲. را بزنید :<br>RELESS SETUP <i>ZyXE</i>                                                                                                    |
| TERNET/W | RELESS SETUP<br>TRELESS SETUP<br>TRELESS SETUP<br>TRELESS SETUP                                                                                                    |
| ERNET/W  | RELESS SETUP<br>STEP 1 → STEP 2<br>Thernet Configuration                                                                                                    |
| TERNET/W | : بنيد با برنيد :<br>TRELESS SETUP<br>STEP 1 → STEP 2<br>Internet Configuration<br>ISP Parameters for Internet Access                                                                                                    |
| TERNET/W | : بينيد با برنيد :<br>RELESS SETUP<br>STEP 1 > STEP 2<br>Thernet Configuration<br>ISP Parameters for Internet Access<br>Please verify the following settings with your Internet Service Provider (ISP). Your ISP may have given you a welcome letter of network setue letter including this information.                                                                                                    |
| TERNET/W | : بينيا ب البينيد<br>RELESS SETUP<br>STEP 1 > STEP 2<br>Thernet Configuration<br>ISP Parameters for Internet Access<br>Please verify the following settings with your Internet Service Provider (ISP). Your ISP may have given you a welcome letter of<br>network setup letter including this information.<br>Name                                                                                                    |
| TERNET/W | : عين ب ب Ne<br>RELESS SETUP<br>STEP 1 > STEP 2<br>Thermet Configuration<br>ISP Parameters for Internet Access<br>Please verify the following settings with your Internet Service Provider (ISP). Your ISP may have given you a welcome letter of<br>network setup letter including this information.<br>Name MyISP                                                                                                    |
| TERNET/W | Internet Configuration         Isperameters for Internet Access         Please verify the following settings with your Internet Service Provider (ISP). Your ISP may have given you a welcome letter on twork setup letter including this information.         Name       MyISP         Mode       Routing          Select 'Routing' (default) if your ISP allows multiple computers to share an Internet account. Otherwise, select 'Bridge' mode.                                                                                                    |
| TERNET/W | STEP 1                                                                                                    |
| ERNET/W  | RELESS SETUP     STEP 1     STEP 1     STEP 1    Internet Configuration   SP Parameters for Internet Access   Please verify the following settings with your Internet Service Provider (ISP). Your ISP may have given you a welcome letter network setup letter including this information.   Name   Mode   Routing •   Select Routing' (default) if your ISP allows multiple computers to share an Internet account. Otherwise, select 'Bridge' mode.   Encapsulation   PPPE •   Select the encapsulation method used by your ISP. Your ISP may list 'ENET ENCAP' as 'Static IP' or 'Dynamic IP'   Multiplexing   Select the multiplexing type used by your ISP.            |
| ERNET/W  | STEPL > STEP   Termeters for Internet Access   Step 1 → STEP   Tesse verify the following settings with your Internet Service Provider (ISP). Your ISP may have given you a welcome letter on etwork setup letter including this information.   Name   Mode   Routing •   Setert Kouting' (default) if your ISP allows multiple computers to share an Internet account. Otherwise, select 'Bridge' mode.   Incapsulation   PPPDE • • • • • • • • • • • • • • • • • • •                                                                                                    |
| ERNET/W  | IRELESS SETUP     STEP 1 > STEP 2     Internet Configuration   ISP Parameters for Internet Access   Please verify the following settings with your Internet Service Provider (ISP). Your ISP may have given you a welcome letter on network setup letter including this information.   Name   Mude   Routing •   Select 'Routing' (default) if your ISP allows multiple computers to share an Internet account. Otherwise, select 'Bridge' mode.   Encapsulation   PPoce •   Select the encapsulation method used by your ISP. Your ISP may list 'ENET ENCAP' as 'Static IP' or 'Dynamic IP'   Multiplexing   Select the multiplexing type used by your ISP.                 |
| TERNET/W | RELESS SETUP     SIEP 1 SIEP2     Internet Configuration     SIP Parameters for Internet Access   Please verify the following settings with your Internet Service Provider (ISP). Your ISP may have given you a welcome letter on network setup letter including this information.   Name   MyISP   Mode   Routing •   Select 'kouting' (default) if your ISP allows multiple computers to share an Internet account. Otherwise, select 'Bridge' mode.   Fncapsulation   PPPee •   Celect the encapsulation method used by your ISP. Your ISP may list 'ENET ENCAP' as 'Static IP' or 'Dynamic IP'   Hultiplexing   LC •   Select Toruit ID   Yirtual Circuit ID   YIT   Yot |

# یوزر و پسوردی را که از شرکتتون دریافت کردین رو اینجا قرار بدین و

Next بزنید:

| Internet Configuration                                                                                                    |                                                                                                    |                                                                                                    |
|----------------------------------------------------------------------------------------------------|----------------------------------------------------------------------------------------------------|----------------------------------------------------------------------------------------------------|
| ISP Parameters for Internet Ac<br>Please enter the User Name and Pa<br>Name, enter it in the third field.                                                                                                    | cess<br>Issword given to you by your Inter                                                                                                    | net Service Provider here.If your ISP gave you a Service                                                   |
| User Name                                                                                                    |                                                                                                    |                                                                                                    |
| Password                                                                                                    |                                                                                                    |                                                                                                    |
| Service Name                                                                                                    |                                                                                                    | (optional)                                                                                                 |
| Continue to Wireless Setup<br>wizard?<br>Note:                                                                                                    | O Yes 🔍 No                                                                                                    |                                                                                                    |
| Device is automatically configue<br>each time you connect to the I                                                                                                    | red to obtain an IP address au<br>nternet.                                                                                                    | utomatically. The ISP will assigns you a different one                                                     |
| 1                                                                                                    | 1.12                                                                                                    |                                                                                                    |
|                                                                                                    | 1                                                                                                    |                                                                                                    |
|                                                                                                    |                                                                                                    | נ פאראד נוצא של געצפוס של כן אפושיגר                                                                       |
|                                                                                                    |                                                                                                    | در قسمت Security هم گزینه ي                                                                                |
|                                                                                                    |                                                                                                    |                                                                                                    |
|                                                                                                    |                                                                                                    | WPA-PSI                                                                                                    |
|                                                                                                    |                                                                                                    |                                                                                                    |
| 1.1                                                                                                    |                                                                                                    | و انتخاب نمائید :                                                                                          |
| STEP 1 → STEP 2                                                                                                    |                                                                                                    | و انتخاب نمائید :<br>رو انتخاب مائید :                                                                     |
| STEP 1 → STEP 2<br>Wireless LAN                                                                                                    |                                                                                                    | و انتخاب نمائيد :                                                                                          |
| STEP 1 → STEP 2<br>Wireless LAN<br>Wireless                                                                                                    |                                                                                                    | و انتخاب نمائید :                                                                                          |
| STEP 1 → STEP 2<br>Wireless LAN<br>Wireless                                                                                                    |                                                                                                    | و انتخاب نمائید :                                                                                          |
| STEP 1 → STEP 2<br>Wireless LAN<br>Wireless<br>✓ Active<br>Give your network a name. You                                                                                                    | will search for this name from yo                                                                                                    | و انتخاب نمائید : و انتخاب نمائید ur wireless clients                                                      |
| STEP 1 > STEP 2<br>Wireless LAN<br>Wireless<br>Ø Active<br>Give your network a name. You<br>Network Name(SSID)<br>Give your network a name. You                                                                                                    | will search for this name from yo<br>NikanNetwork<br>will search for this name from yo                                                             | و انتخاب نمائید :<br>ur wireless clients<br>ur wireless clients.                                           |
| STEP 1 > STEP 2         Wireless LAN         Wireless         ✓ Active         Give your network a name. You         Network Name(SSID)         Give your network a name. You                                                                                     | will search for this name from yo<br>NikanNetwork<br>will search for this name from yo                                                             | ur wireless clients<br>ur wireless clients                                                                 |
| STEP 1 > STEP 2         Wireless LAN         Wireless         Ø Active         Give your network a name. You         Network Name(SSID)         Give your network a name. You         Channel Selection         Your router can use one of sever<br>same channel. | will search for this name from yo<br>NikanNetwork<br>will search for this name from yo<br>Channel-06 2437MHz<br>ral channels. You should use the o | ur wireless clients<br>ur wireless clients<br>default channel unless other wireless networks nearby use th |

در این قسمت پسورد وایرلس خود را قرار دهید .

سعی کنید ۸ رقم کمتر نذارید .

#### و سپس Next بزنید:

#### STEP 1 → STEP 2

## 👕 Wireless LAN

### WPA Pre-Shared Key Setup

#### Pre-Shared Key

"WPA-PSK" uses a "Pre-Shared Key" to authenticate wireless users and make sure they are allowed to access your network. Think of this pre-shared key as a shared password that you must know to get on the network. The pre-shared key should be at least 8 characters in length and made up of both letters and numbers. This pre-shared key is recommended to be different from the password you use to access this router or use to log-in to your ISP.

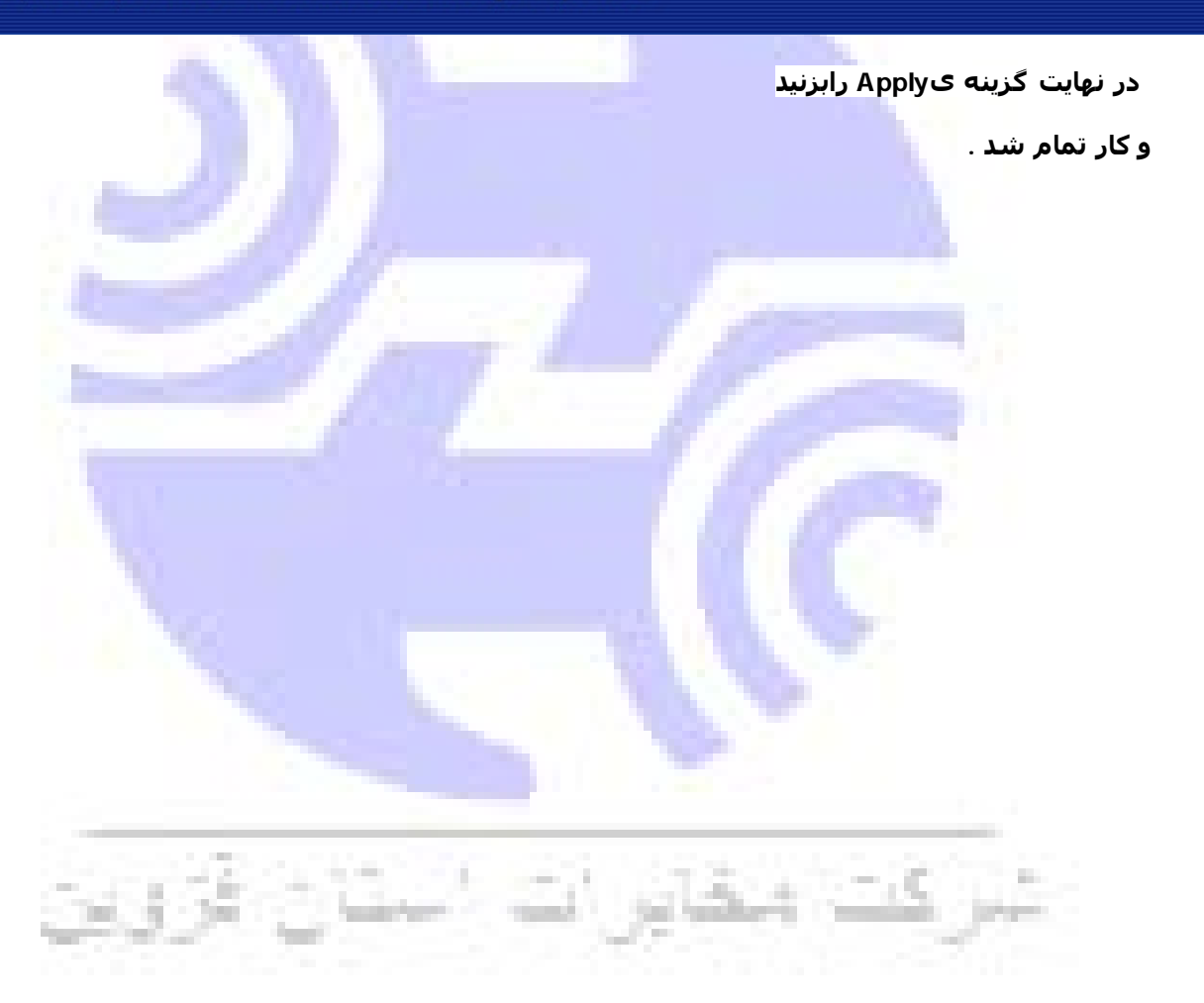